# Windows®8.1 へのダウングレードに関する手順

ThinkPad 10 for SoftBank を利用して Windows® 10 ヘアップグレードした場合に Windows® 8.1 ヘダ ウングレードする手順を説明します。本書の手順に沿って更新を実施してください。

Windows® 8.1 へのダウングレードを実施いただく上での注意点

- 手順は ThinkPad 10 for SoftBank を AC アダプタ接続した状態で実施してください。 更新中に電池切れになると、故障の原因となる可能性があります。
- ■ユーザファイルには通常は影響はありませんが、バックアップをしておくことをおすすめします。
- ■Windows® 10 ヘアップグレード後に設定に加えた変更は失われます。

## <mark>手順</mark> Windows® 8.1 ヘダウングレードする

下記いずれかの方法で Windows® 8.1 へのダウングレードを実施してください。

- ●「工場出荷状態に戻す」で Windows® 8.1 ヘダウングレードする → 本書にて説明します ※Windows®10 ヘアップグレード後 1 ヵ月間のみ Windows®8.1 ヘダウングレードが可能です。
- お客さまにて作成されたリカバリメディアを使用して Windows® 8.1 ヘダウングレードする
- Lenovo 社に送付して Windows® 8.1 ヘダウングレードする(有償)

本書にて説明する手順以外の詳細はレノボ・スマートセンターまでお問い合わせ下さい。

### Windows 10 における手順

1. スタートボタンをタップし、スタートメニューを表示する。

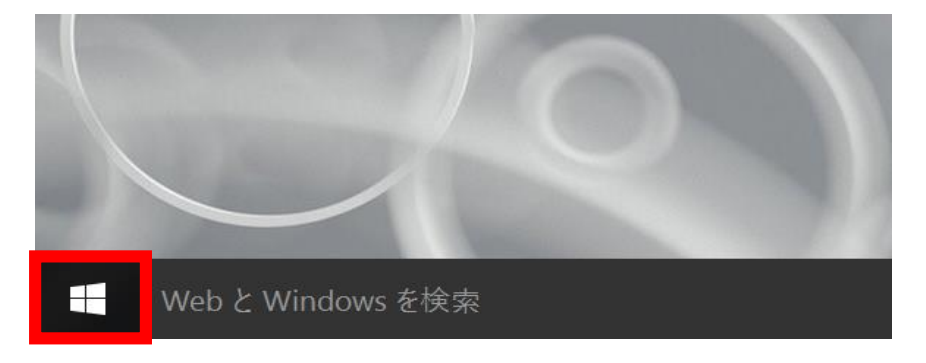

2. [設定]をタップする。

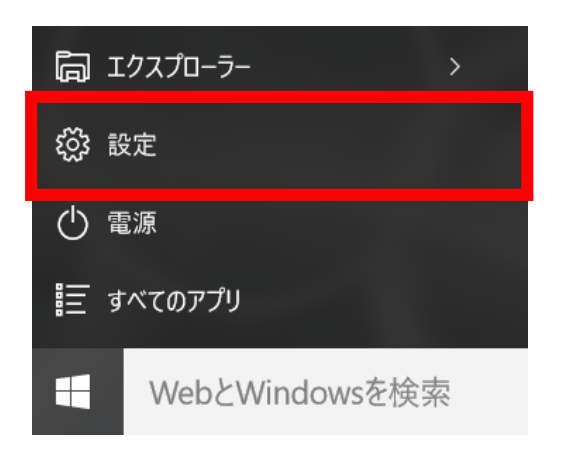

3. 「設定」画面にて[更新とセキュリティ]をタップする。

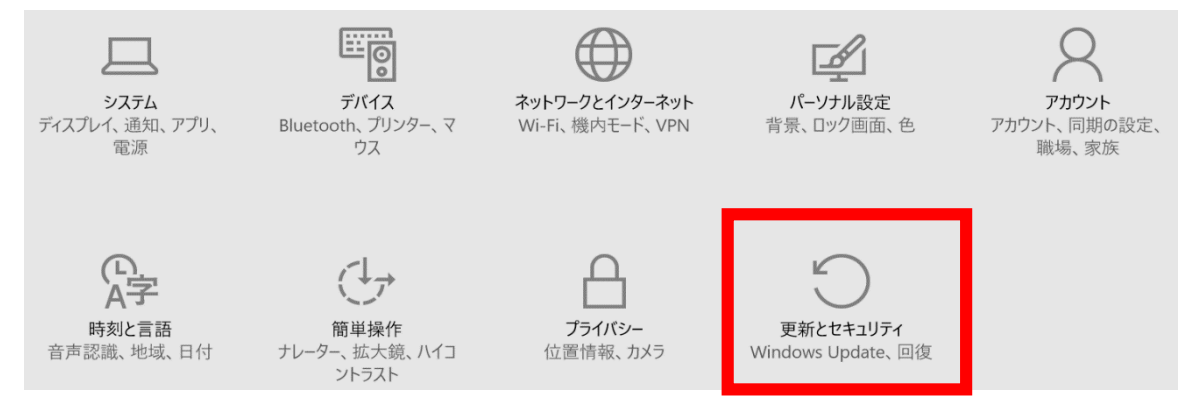

2

### 4. 「更新とセキュリティ」画面にて [回復] → 「Windows 8.1 に戻す」の[開始する] をタップする。

| Windows Update   | この PC を初期状態に戻す                                                                 |
|------------------|--------------------------------------------------------------------------------|
| Windows Defender | PC が正常に動作していない場合は、初期状態に戻すと解決する場合があり<br>ます。個人用のファイルを保持するか削除するかを選んでから Windows を再 |
| バックアップ           | インストールできます。                                                                    |
| 回復               | 開始する ※このメニューから Windows®8.1 に戻す事は出来ません。                                         |
| ライセンス認証          | -<br>Windows 8.1 に戻す                                                           |
| 開発者向け            | このオプションは、Windows 10 にアップグレードしてから 1 か月間のみ使うこと<br>ができます。<br>問始する                 |
|                  |                                                                                |

#### 5. 画面の内容に従って[次へ]をタップします。

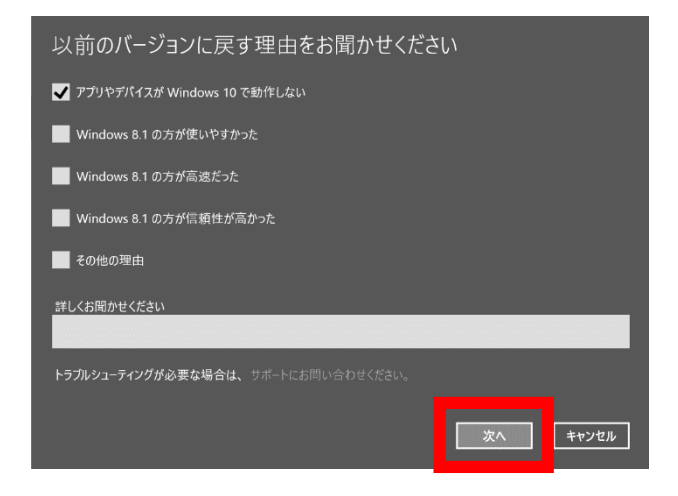

6. 画面の内容に従って[次へ]をタップします。

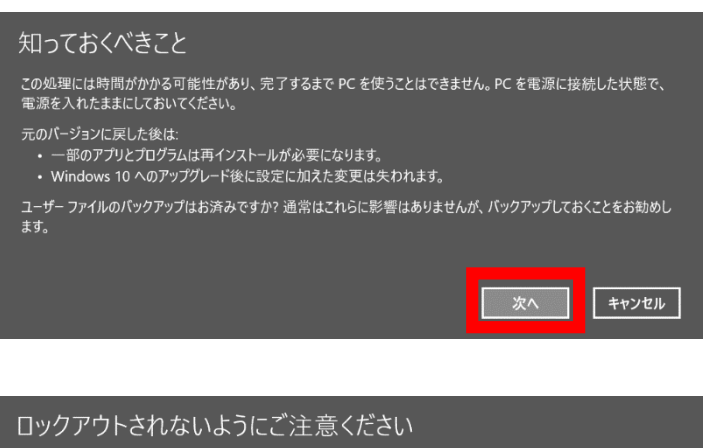

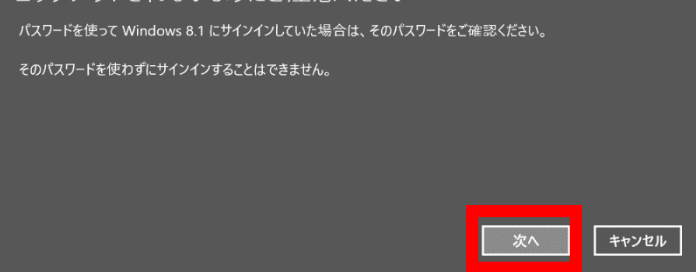

7. 画面の内容に従って[Windows 8.1 に戻す]をタップします。

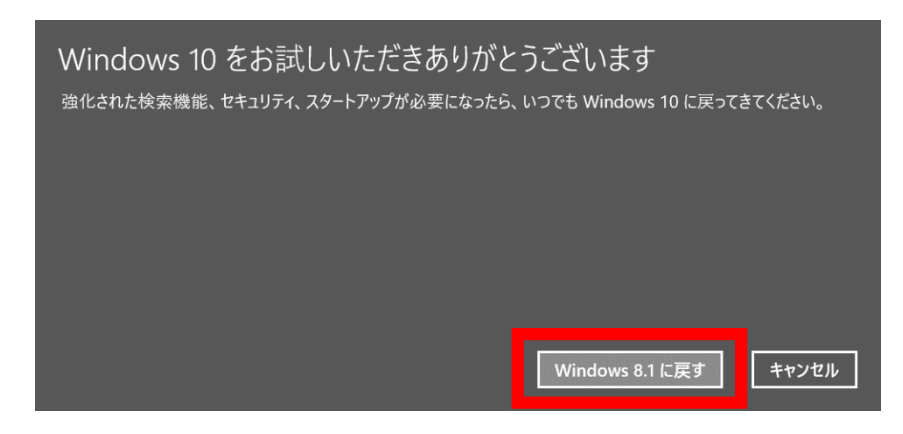

8. Windows® 8.1 へ戻ります。

\_\_\_ OSのバージョン確認手順は「OSバージョン確認手順」(5ページ)を参照してください。

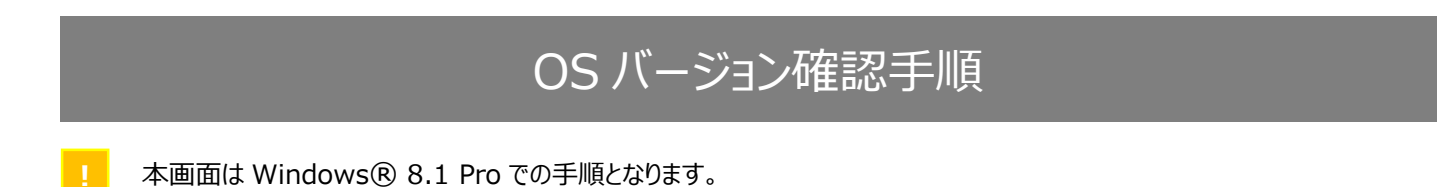

1. チャームを開き、[設定] → [PC 設定の変更] をタップする。

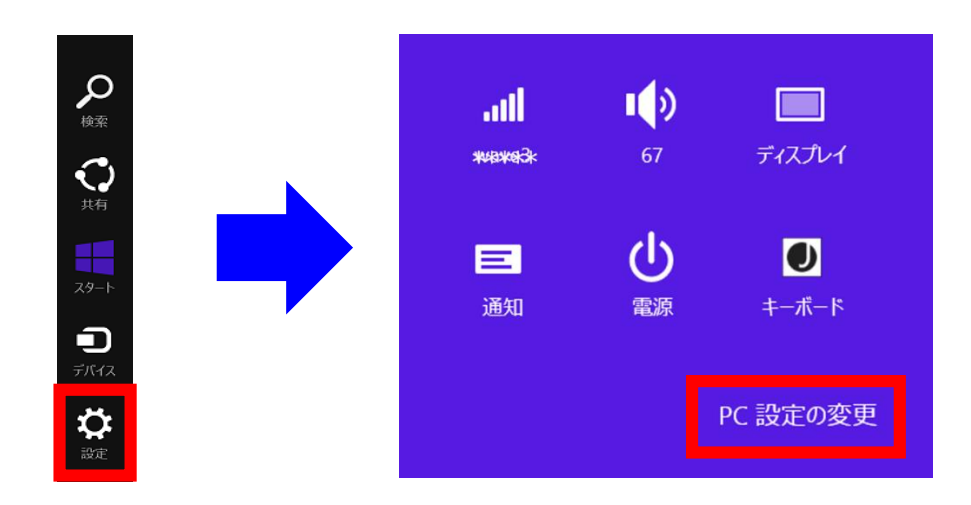

2. 「PCとデバイス」→「PC情報」より「Windows 8.1 Pro」と表示されていることを確認する。

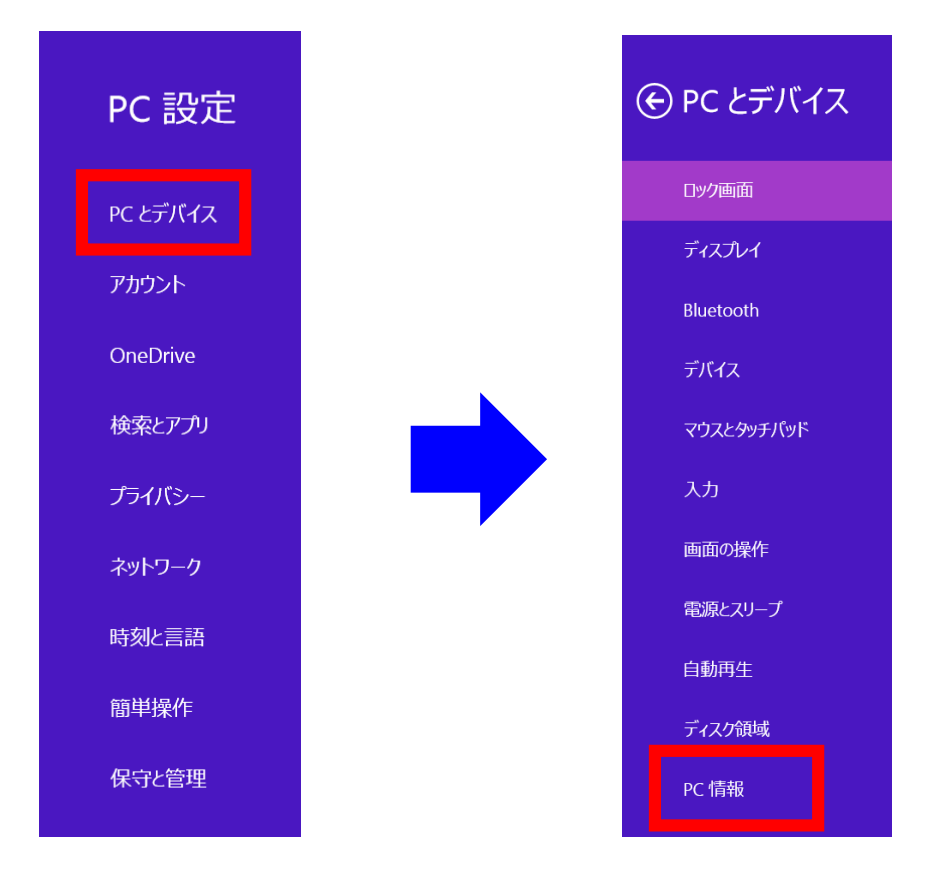

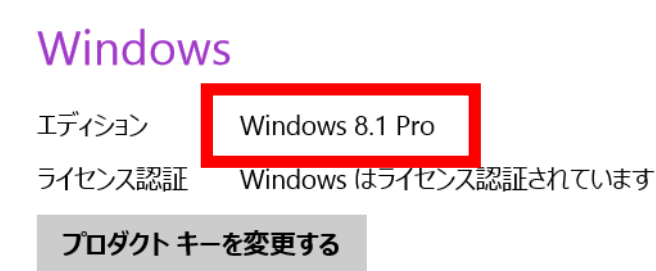